## PASO A PASO APERTURA DE AGENCIAS

Este paso a paso va dirigido para aquellas sociedades que requieren aperturar una agencia en la Cámara de Comercio de Facatativá. Este documento se dividirá en dos partes, una, la apertura de agencia cuya principal está en la misma jurisdicción y la otra, la apertura de agencia cuya principal esta fuera de la jurisdicción de l Cámara de Comercio de Facatativá

Agencia: Según el artículo 1317 del Código de Comercio: "por medio del contrato de agencia, un comerciante asume en forma independiente y de manera estable el encargo de promover o explotar negocios en un determinado ramo y dentro de una zona prefijada en el territorio nacional, como representante o agente de un empresario nacional o extranjero o como fabricante o distribuidor de uno o varios productos del mismo"

Para tener en cuenta

1- Para aperturar una agencia se debe radicar un acta en la cual por unanimidad se esté aprobando dicha transacción.

## RADICAR AGENCIA CUYA PRINCIPAL ESTA EN LA MISMA JURISDICCIÓN

El trámite de radicación de apertura de agencia debe realizarse a través del usuario verificado del titular del registro mercantil o representante legal (en caso de personerías jurídicas)

1- Se dirige al siguiente enlace, en donde podrá ingresar con usuario y contraseña a la plataforma de radicación de trámites de la Cámara de Comercio: <u>https://sii.confecamaras.co/vista/plantilla/index.php</u>

Si no cuenta aún con usuario y contraseña, se puede dirigir al PASO A PASO DE REGISTRO DE PLATAFORMA SII

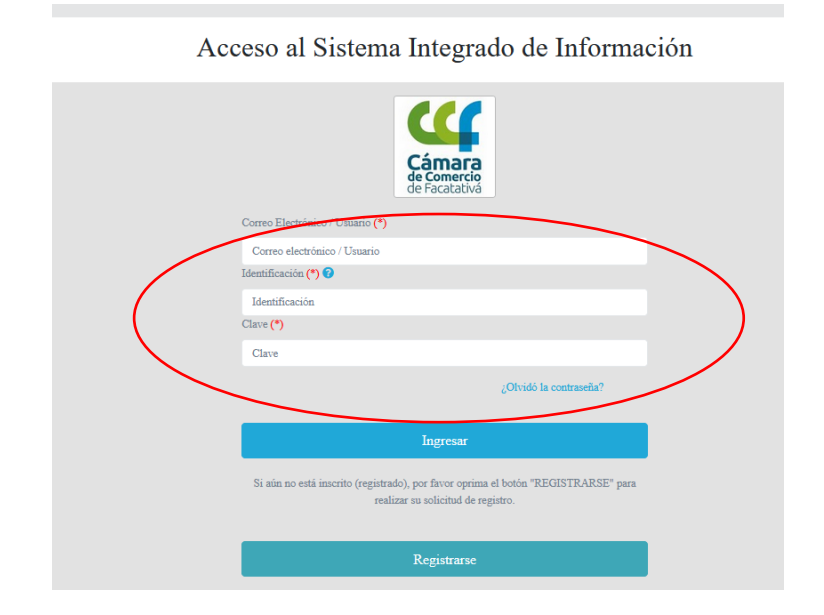

2- Diríjase al bloque de "trámites y consultas de expedientes", en donde encontrará su expediente actual; puede buscarlo a través de la matrícula o el NIT o algún de las otras opciones:

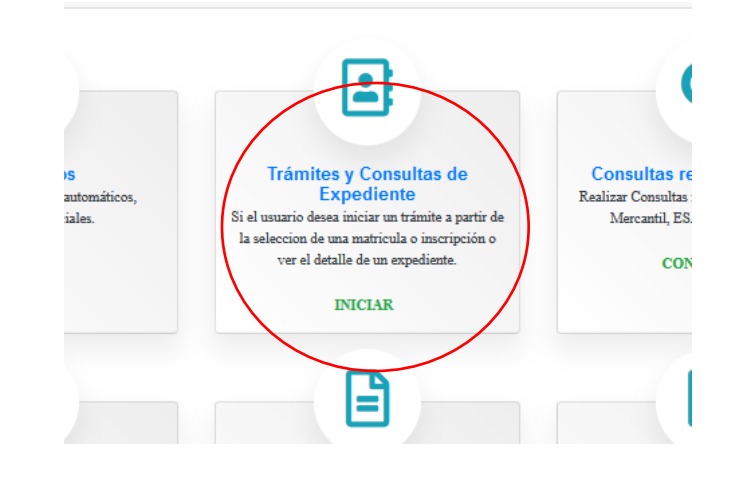

| ones" podrá iniciar<br>ros servicios en los |
|---------------------------------------------|
| bn                                          |
|                                             |
|                                             |

3- Cuando el programa le arroje el resultado de la búsqueda y usted verifique la información allí suministrada se dirige a la opción de acciones "ojito"

| Acciones $\uparrow\downarrow$ | $\stackrel{\uparrow\downarrow}{\mathbf{Matricula}}$ | $\mathbf{Proponente}^{\uparrow\downarrow}$ | Îdentificación $\hat{1}$ | Nombre o Razón Social $\uparrow\downarrow$                                               | Municipio $\uparrow\downarrow$ |
|-------------------------------|-----------------------------------------------------|--------------------------------------------|--------------------------|------------------------------------------------------------------------------------------|--------------------------------|
|                               | 988888                                              | Î                                          | 1111222222               | JUAN JUAN PEREZ PEREZ       Organización: PERSONA NATURAL       Dirección: CR 11 # 11-11 | ↑<br>FACATATIVA                |

4- Luego de haber dado clic en acciones, diríjase a "operaciones mercantiles" y después a la opción de "Inscripciones de documentos"

| -     |                                              |   |                                                 |   |
|-------|----------------------------------------------|---|-------------------------------------------------|---|
| Op Op | eraciones Mercantil/ESADL                    |   |                                                 |   |
|       | Renovar matrícula                            | ٥ | Solicitar certificados                          | 0 |
|       | Radicar documentos sin costo                 | ٥ | Inscripciones de documentos                     | 0 |
|       | Actualización de datos (mutación)            | ٥ | Registro de Libros Físicos                      | 0 |
|       | Registro Libros electronicos                 | Ø | Solicitud de cancelación del Registro Mercantil | 0 |
|       | Inclusion Dctos en Libro Elect. de Actas     | Ø | Compra de Servicios Empresariales               | 0 |
| In    | clusion Dctos en Libro Elect. de Accionistas | Ø |                                                 |   |

5- Lea las observaciones que le brinda la plataforma y prosiga dando clic en "entiendo y continuar"

| Si usted inicio previamente un tramite vinciana, te actos y documentos y desea retomarlo, por favor indique a continuación el recuperación asignado y oprima el botón "Recuperar"  Radicación de actos y documentos - Selección A continuación se muestra la información del expediente seleccionado y que se verá afectado con el documento a radicar.  Matrícula Nombre Organización jurídica Sociedad por Acciones Simplificat Tipo Identificación Identificación Identificaci Identificaci Identificación Identificación Identificación Identif | Apreciado Usuario                                                                                                    |                                                                                                    |                                                                                                    |                                                                                                    |                                         |
|----------------------------------------------------------------------------------------------------|----------------------------------------------------------------------------------------------------|----------------------------------------------------------------------------------------------------|----------------------------------------------------------------------------------------------------|----------------------------------------------------------------------------------------------------|-----------------------------------------|
| Si ya conoce la mecánica de esta funcionalidad o está siendo asesorado por uno de nuestros funcionarios, por favor oprima el botón<br>Continuar'.<br>Si usted inicio previamente un trámite de Inscripción de actos y documentos y desea retomarlo, por favor indique a continuación el<br>recuperación' asignado y oprima el botón 'Recuperar'<br>A continuación se muestra la información del expediente seleccionado y que se verá afectado con el documento a radicar.<br>Matrícula<br>Nombre<br>Organización jurídica<br>165734<br>Tipo identificación<br>NIT (2)<br>Fecha matrícula<br>2022-07-01<br>2022 MA                                                                                                    | Si usted desea realizar el trám<br>liquidación, solicitud de cance<br>RECOMENDAMOS en primera<br>/chat/5966ed136edc1c10b034   | nite virtual de una constitución, un c<br>elación de matrícula, etc. A través de<br>1 instancia comunicarse con nosotro<br>5 <b>bd6/default</b> o al número telefónico | ontrato, registro de un acta, re<br>esta opción podrá realizar el tra<br>s al correo electrónico <b>corresp</b><br>57+601+8902833 para orientar | gistro de una reforma, registro d<br>ámite y presentarlo en forma virtu<br>ondencia@ccfacatativa.org.co CH<br>lo en el proceso virtual.    | e una disc<br>al. Para el<br>AT https:/ |
| Si usted inicio previamente un trámite de Inscripción de actos y documentos y desea retomarlo, por favor indique a continuación el recuperación" asignado y oprima el botón "Recuperar"          Radicación de actos y documentos - Selección       Image: Control of the control of the control o                                | Si ya conoce la mecánica de (<br>Continuar".                                                                                  | esta funcionalidad o está siendo ase                                                                                                    | sorado por uno de nuestros f<br>tiendo y Continuar                                                                                              | 'uncionarios, por favor oprima el                                                                                                    | botón "Er                               |
| Radicación de actos y documentos - Selección         Radicación de actos y documentos - Selección         A continuación se muestra la información del expediente seleccionado y que se verá afectado con el documento a radicar.         Matrícula       Nombre         165734       Organización jurídica         Tipo identificación       Identificación         NIT (2)       Identificación         Fecha matrícula       Fecha renovación         Año renovado       Estado matrícula         2022-07-01       2022                                                                                                    | Si usted inicio previamente u                                                                                                 | un trámite de Inscripción de actos y                                                                                                    | documentos y desea retomarl                                                                                                    | o, por favor indique a continuac                                                                                                    | ión el "nú                              |
| Radicación de actos y documentos - Selección         A continuación se muestra la información del expediente seleccionado y que se verá afectado con el documento a radicar.         Matrícula       Nombre       Organización jurídica         165734       Sociedad por Acciones Simplificar         Tipo Identificación       Identificación       Categoría         NTT (2)       Principal (1)         Fecha matrícula       Fecha renovación       Año renovado         Estado matrícula       2022-07-01       2022                                                                                                    | recuperación" asignado y opri                                                                                                 | ima el boton "Recuperar"                                                                                                    |                                                                                                    |                                                                                                    |                                         |
| Radicación de actos y documentos - Selección         A continuación se muestra la información del expediente seleccionado y que se verá afectado con el documento a radicar.         Matrícula       Nombre       Organización jurídica         165734       Sociedad por Acciones Simplificar         Tipo identificación       Identificación       Categoría         NIT (2)       Principal (1)         Fecha matrícula       Fecha renovación       Año renovado         Estado matrícula       2022-07-01       2022                                                                                                    |                                                                                                    |                                                                                                    |                                                                                                    |                                                                                                    |                                         |
| Radicación de actos y documentos - Selección         A continuación se muestra la información del expediente seleccionado y que se verá afectado con el documento a radicar.         Matrícula       Nombre       Organización jurídica         165734       Sociedad por Acciones Simplificat         Tipo identificación       Identificación       Categoría         NIT (2)       Principal (1)         Fecha matrícula       Fecha renovación       Año renovado         Estado matrícula       2022-07-01       2022                                                                                                    |                                                                                                    |                                                                                                    |                                                                                                    |                                                                                                    |                                         |
| A continuación del expediente seleccionado y que se verá afectado con el documento a radicar.         Matrícula       Nombre       Organización jurídica         165734       Sociedad por Acciones Simplificat         Tipo identificación       Identificación       Categoría         NIT (2)       Principal (1)         Fecha matrícula       Fecha renovación       Año renovado         Estado matrícula       2022-07-01       2022                                                                                                    |                                                                                                    |                                                                                                    |                                                                                                    |                                                                                                    |                                         |
| Matrícula     Nombre     Organización jurídica       165734     Sociedad por Acciones Simplificat       Tipo identificación     Identificación       NIT (2)     Identificación       Fecha matrícula     Fecha renovación       Año renovado     Estado matrícula       2022-07-01     2022                                                                                                    | Ba                                                                                                    | dicación de actos y doc                                                                                                    | umentos - Selecció                                                                                                    | n                                                                                                    |                                         |
| Matrícula     Nombre     Organización jurídica       165734     Sociedad por Acciones Simplifica       Tipo Identificación     Identificación       NIT (2)     Principal (1)       Fecha matrícula     Fecha renovación       Año renovado     Estado matrícula       2022-07-01     2022                                                                                                    | Ra:                                                                                                    | dicación de actos y doc                                                                                                    | umentos - Selecció                                                                                                    | n                                                                                                    |                                         |
| 165734     Sociedad por Acciones Simplifica       Tipo identificación     Identificación       NIT (2)     Principal (1)       Fecha matrícula     Fecha renovación       Año renovado     Estado matrícula       2022-07-01     2022                                                                                                    | Ra<br>A continuación se muestra la                                                                                            | dicación de actos y doc<br>información del expediente seleccion                                                                                                    | rumentos - Selecció<br>ado y que se verá afectado con                                                                                           | N<br>el documento a radicar.                                                                                                    |                                         |
| Tipo identificación     Identificación     Categoría       NIT (2)     Principal (1)       Fecha matrícula     Fecha renovación     Año renovado     Estado matrícula       2022-07-01     2022-07-01     2022     MA                                                                                                    | Ra<br>A continuación se muestra la<br>Matrícula                                                                               | dicación de actos y doc<br>información del expediente seleccion<br>Nombre                                                                                              | rumentos – Selecció<br>ado y que se verá afectado con                                                                                           | N<br>el documento a radicar.<br>Organización jurídica                                                                                      | •                                       |
| NIT (2)         Principal (1)           Fecha matrícula         Fecha renovación         Año renovado         Estado matrícula           2022-07-01         2022         MA                                                                                                    | Ra<br>A continuación se muestra la<br>Matrícula<br>165734                                                                     | dicación de actos y doc<br>información del expediente seleccion<br>Nombre                                                                                              | umentos - Selecció<br>ado y que se verá afectado con                                                                                            | N<br>el documento a radicar.<br>Organización jurídica<br>Sociedad por Acciones Sim                                                         | nplificada                              |
| Fecha matrícula         Fecha renovación         Año renovado         Estado matrícula           2022-07-01         2022         MA                                                                                                    | Ra<br>A continuación se muestra la<br>Matrícula<br>165734<br>Tipo identificación                                              | dicación de actos y doc<br>información del expediente seleccion<br>Nombre<br>Identificación                                                                            | umentos – Selecció<br>ado y que se verá afectado con                                                                                            | n<br>el documento a radicar.<br>Organización jurídica<br>Sociedad por Acciones Sim<br>Categoría                                            | nplificada                              |
| 2022-07-01 2022 MA                                                                                                    | Ra:<br>A continuación se muestra la I<br>Matrícula<br>165734<br>Tipo identificación<br>NIT (2)                                | dicación de actos y doc<br>información del expediente seleccion<br>Nombre<br>Identificación                                                                            | rumentos - Selecció<br>ado y que se verá afectado con                                                                                           | N<br>el documento a radicar.<br>Organización jurídica<br>Sociedad por Acciones Sim<br>Categoría<br>Principal (1)                           | nplificada                              |
|                                                                                                    | Ra<br>A continuación se muestra la<br>Matrícula<br>165734<br>Tipo identificación<br>NIT (2)<br>Fecha matrícula                | dicación de actos y doc<br>información del expediente seleccion<br>Nombre<br>Identificación                                                                            | rumentos - Selecció<br>ado y que se verá afectado con<br>Año renovado                                                                           | N<br>el documento a radicar.<br>Organización jurídica<br>Sociedad por Acciones Sim<br>Categoría<br>Principal (1)<br>Estado matrícul        | nplificada                              |
|                                                                                                    | Ra<br>A continuación se muestra la<br>Matrícula<br>165734<br>Tipo identificación<br>NIT (2)<br>Fecha matrícula<br>2022-07-01  | dicación de actos y doc<br>información del expediente seleccion<br>Nombre<br>Identificación<br>Fecha renovación<br>2022-07-01                                          | ado y que se verá afectado con<br>Año renovado<br>2022                                                                                          | N<br>el documento a radicar.<br>Organización jurídica<br>Sociedad por Acciones Sim<br>Categoría<br>Principal (1)<br>Estado matriculi<br>MA | a                                       |
|                                                                                                    | Ra:<br>A continuación se muestra la<br>Matrícula<br>165734<br>Tipo identificación<br>NIT (2)<br>Fecha matrícula<br>2022-07-01 | dicación de actos y doc<br>información del expediente seleccion<br>Nombre<br>Identificación<br>Fecha renovación<br>2022-07-01                                          | ado y que se verá afectado con<br>Año renovado<br>2022                                                                                          | N<br>el documento a radicar.<br>Organización jurídica<br>Sociedad por Acciones Sim<br>Categoría<br>Principal (1)<br>Estado matriculi<br>MA | a                                       |

6- Diríjase a "seleccione una transacción a incluir"

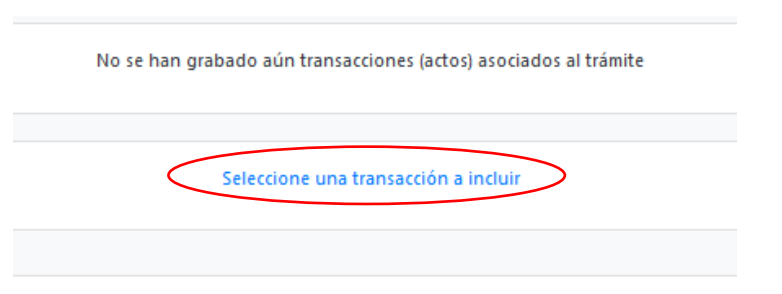

7- De clic en "aperturas" y luego prosiga con la siguiente transacción

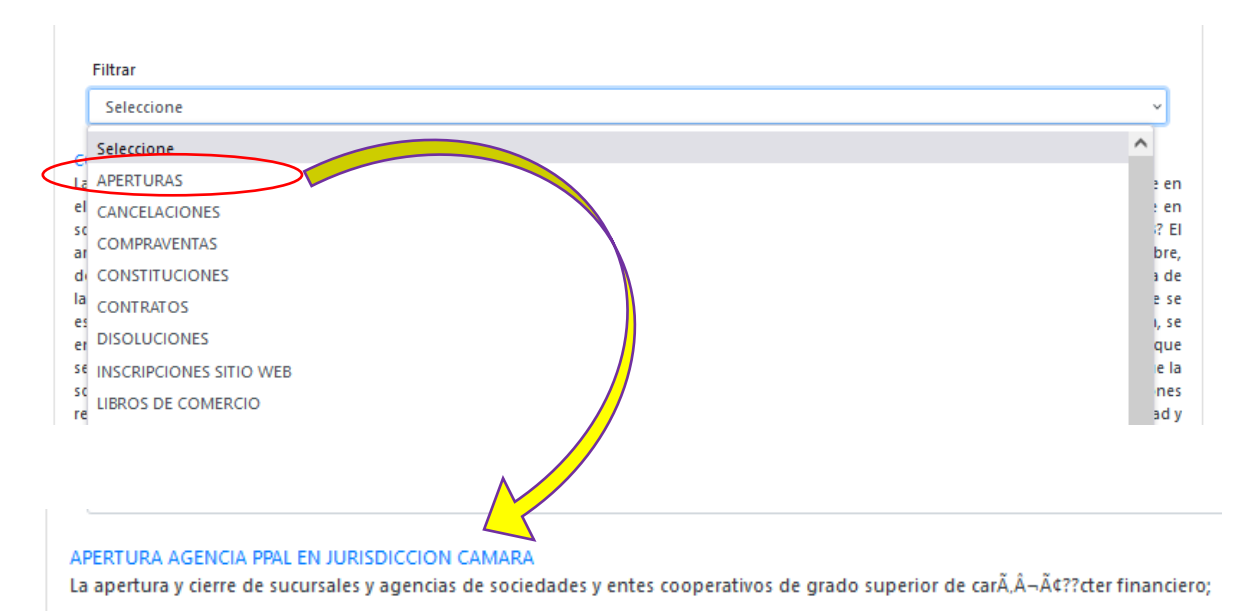

8- Se dispone para su diligenciamiento un formulario, el cual requiere información básica para la liquidación de la constitución

| Datos del expediente afectad<br>(Oprima el botón "BUSCAR" si desea acc | O<br>eder a los mecanismos de consuita del sistema de r<br>Buscar Borrar Selección | egistro para localizar el expediente afectado).              | Se verifica que los datos<br>evidenciados pertenezcan                                                  |
|------------------------------------------------------------------------|------------------------------------------------------------------------------------|--------------------------------------------------------------|----------------------------------------------------------------------------------------------------|
| Matrícula afectada                                                     | * Nombre                                                                           |                                                              | número de matrícula                                                                                    |
| Sigla<br>Identificación                                                | * Organización<br>Sociedad por Accio<br>* Domicilio<br>Seleccione                  | ★ Categoria       ones Simplif ∨       Principal (1)       ∨ | Luego sigue las casillas de<br>digitación del documento<br>adjuntado (acta de<br>apertura), origen del |
| Confirmación de los datos de                                           | l documento a radicar                                                              |                                                              | documento y municipio                                                                                  |
| *Tipo<br>Seleccione ~                                                  | Número                                                                             | Fecha del documento 26/08/2022                               | donde fue realizado                                                                                    |
| * Origen del documento                                                 | * Municipio origen<br>Seleccione                                                   | ~                                                            |                                                                                                    |

El origen del documento hace referencia a quién o quiénes expidieron el documento, por ejemplo: el comerciante o los accionistas o el accionista o el representante legal o la asamblea

| Se digita el valor de | Activos y personal                                                          |
|-----------------------|-----------------------------------------------------------------------------|
| activos vinculados y  | Indique los activos vinculados y el personal relacionado con la transacción |
| la cantidad de        | Activos vinculados Personal                                                 |
| personal.             | 0 0                                                                         |
| Se digita el código   | Datos de la actividad económica                                             |
| Ciiu o los códigos    | * Ciiu 1 * Ciiu 2 * Ciiu 3 * Ciiu 4                                         |

## Luego sigue la siguiente sección

|                         | ACTEGITACIÓN PAGO IMP<br>Si el trámite está sujeto al Impuest<br>seleccione "la está pago" e ingrese lo<br>* Acredita pago impuesto de<br>registro?<br>Pendiente de pago | uesto de registro<br>o de Registro, y aún no se<br>os datos del recibo correspor<br>Nro del recibo | ha efectuado dicho pago, seleccione "<br>diente.<br>Fecha del recibo<br>dd/mm/aaaa | Pendiente de pago". Si ya efectuó el pago,<br>Gobernación<br>Seleccione ~ |
|-------------------------|----------------------------------------------------------------------------------------------------|----------------------------------------------------------------------------------------------------|------------------------------------------------------------------------------------|---------------------------------------------------------------------------|
|                         | Observaciones<br>Texto general explication                                                                                                    | vo del acto / transa<br>Texto                                                                      | acción radicado                                                                    | Ĩ.                                                                        |
|                         |                                                                                                    |                                                                                                    | Continuar                                                                          |                                                                           |
| En el<br>encue<br>dicho | campo de acredit<br>entra, salvo que ha<br>impuesto lo recau                                                                                                    | ación de page<br>aya realizado<br>ida directame                                                    | o impuesto, deje lo<br>el pago en la Gobe<br>nte la Cámara de Co                   | os campos tal cual los<br>rnación; comúnmente<br>omercio                  |
| En ob                   | oservaciones, dilige                                                                                                    | ncie con frase                                                                                     | resumida el proces                                                                 | so a radicar                                                              |
| Selec                   | cione "Continuar"                                                                                                    |                                                                                                    |                                                                                    |                                                                           |

9- Después que se haya diligenciado este formulario, usted podrá encontrar la liquidación del trámite que se está realizando; tenga en cuenta que los valores en la siguiente imagen son de carácter de ejemplo

| Sec                                                   | Serv                                                                              | Descripción                                                                                                    | Matricula                                                              | Año                                                                                           | Cantidad                                                             | Base                                                  | %         | Total         | aludan simplemente                                                                                                    |
|-------------------------------------------------------|-----------------------------------------------------------------------------------|----------------------------------------------------------------------------------------------------|------------------------------------------------------------------------|-----------------------------------------------------------------------------------------------|----------------------------------------------------------------------|-------------------------------------------------------|-----------|---------------|----------------------------------------------------------------------------------------------------|
| 001                                                   | 01030601                                                                          | APERTURA SUC/AGENCIA EN FACAT. PPAL<br>JURISDIC                                                                                                 | NUEVASUC                                                               | 2022                                                                                          | 1                                                                    | \$1,500,000.00                                        | 0.0000    | \$48,000      |                                                                                                    |
| 001                                                   | 04040020                                                                          | IMPUESTO DE REGISTRO(SIN CUANTIA)                                                                                                    | NUEVASUC                                                               | 2022                                                                                          | 1                                                                    | \$1,500,000.00                                        | 0.0000    | \$133,000     | de su apertura se liqui                                                                                                    |
| 001                                                   | 01020104                                                                          | MATRICULA SUC/AGENCIA PRINCIPAL<br>JURISDIC. CCF                                                                                                | NUEVASUC                                                               | 2022                                                                                          | 1                                                                    | \$1,500,000.00                                        | 0.0000    | \$48,000      | de forma real                                                                                                    |
| 001                                                   | 01050136                                                                          | FORMULARIOS PREIMPRESOS                                                                                                    | NUEVASUC                                                               | 2022                                                                                          | 1                                                                    | \$0.00                                                | 0.0000    | \$6,500       |                                                                                                    |
|                                                       |                                                                                   |                                                                                                    |                                                                        |                                                                                               | *** Valor to                                                         | otal: 235,50                                          | 0 /       |               | <u>Debe adjuntarse (en o</u>                                                                                                    |
|                                                       |                                                                                   |                                                                                                    |                                                                        |                                                                                               |                                                                      |                                                       |           |               |                                                                                                    |
|                                                       |                                                                                   |                                                                                                    |                                                                        |                                                                                               |                                                                      |                                                       |           |               | que no lo autoliquide                                                                                                    |
| Dada la                                               | naturaleza d                                                                      | e los actos contenidos en el(los) docum                                                                                                    | nento(s) a radica                                                      | ar, a continua                                                                                | ición se solicita                                                    | rá la informació                                      | in de uno | o o más de lo | sistema) una transacció                                                                                                    |
| Dada la                                               | naturaleza d                                                                      | e los actos contenidos en el(los) docum<br>involucrados en los mismos. Por                                                                      | nento(s) a radica<br>favor sea muy e                                   | ar, a continua<br>xacto en la ir                                                              | ición se solicita<br>Información que                                 | rá la informació<br>diligencia                        | in de uno | o o más de lo | sistema) una transacció                                                                                                    |
| Dada la                                               | naturaleza d                                                                      | e los actos contenidos en el(los) docum<br>involucrados en los mismos. Por                                                                      | nento(s) a radica<br>favor sea muy e                                   | er, a continua<br>xacto en la ir                                                              | ición se solicita<br>iformación que                                  | rá la informació<br>diligencia                        | in de uno | o o más de lo | <u>que no lo autoliquida</u><br>sistema) una transacció<br>incluir, la cual es                                                                                                    |
| os de                                                 | naturaleza d<br>el repres                                                         | e los actos contenidos en el(los) docum<br>involucrados en los mismos. Por<br>sentante legal (persona c<br>del mismo)                           | nento(s) a radica<br>favor sea muy e<br>que firmara                    | ar, a continua<br>ixacto en la ir<br>á el trán                                                | nción se solicita<br>Información que<br>Nite o que                   | rá la informació<br>diligencia<br>autoriza            | in de uno | o o más de lo | <u>sistema) una transaccio</u><br>incluir, la cual es<br>nombramiento                                                                                                    |
| Dada la<br>OS de<br>reser<br>o identi                 | naturaleza d<br>el repres<br>ntación                                              | e los actos contenidos en el(los) docum<br>involucrados en los mismos. Por<br>sentante legal (persona c<br>del mismo)                           | nento(s) a radica<br>favor sea muy e<br>que firmara                    | r, a continua<br>xacto en la ir<br>á el trán<br>Número de ic                                  | nción se solicitai<br>Información que<br>Nite o que<br>Jentificación | rá la informació<br>diligencia<br>• autoriza          | in de uno | o o más de lo | <u>sistema) una transaccio</u><br>incluir, la cual es<br>nombramiento<br>representante legal.                                                                                                    |
| Oada la<br>OS de<br>reser<br>o identi<br>dula de c    | naturaleza d<br>el repres<br>ntación<br>ciudadania ('                             | e los actos contenidos en el(los) docum<br>involucrados en los mismos. Por<br>sentante legal (persona c<br>del mismo)                           | iento(s) a radica<br>favor sea muy e<br>que firmara<br>* !             | ir, a continua<br>xxacto en la ir<br>á el trán<br>Número de ic                                | ición se solicita<br>iformación que<br>nite o que<br>lentificación   | rá la informació<br>diligencia<br>• autoriza          | in de uno | o o más de lo | <u>que no lo autoliquide</u><br>sistema) una transaccio<br>incluir, la cual es<br>nombramiento<br>representante legal.                                                                                                    |
| Oada la<br>OS de<br>reser<br>o identi<br>dula de o    | naturaleza d<br>el repres<br>ntación<br>ificación<br>ciudadania ('<br>do          | e los actos contenidos en el(los) docum<br>involucrados en los mismos. Por<br>sentante legal (persona c<br>del mismo)<br>1)<br>Segundo apellido | iento(s) a radica<br>favor sea muy e<br>que firmara<br>* 1<br>Pri      | ir, a continua<br>xacto en la ir<br>á el trán<br>Número de ic                                 | ición se solicita<br>Iformación que<br>Nite o que<br>Jentificación   | rá la informació<br>diligencia<br>autoriza<br>Segun   | in de uno | o o más de lo | <u>gue no lo autoliquide</u><br>sistema) una transaccio<br>incluir, la cual es<br>nombramiento<br>representante legal.<br>Diligencie los datos                                                                            |
| Os de<br>reser<br>o identi<br>dula de<br>er apellio   | naturaleza d<br>el repres<br>ntación (<br>ificación<br>ciudadania (<br>do         | e los actos contenidos en el(los) docum<br>involucrados en los mismos. Por<br>sentante legal (persona c<br>del mismo)<br>1)<br>Segundo apellido | iento(s) a radica<br>favor sea muy e<br>gue firmara<br>* 1<br>Pri      | ar, a continua<br>xacto en la ir<br>á el trán<br>Número de ic                                 | ición se solicita<br>Información que<br>nite o que<br>Jentificación  | rá la informació<br>diligencia<br>e autoriza<br>segun | in de uno | o o más de lo | <u>que no lo autoliquide</u><br>sistema) una transaccio<br>incluir, la cual es<br>nombramiento<br>representante legal.<br>Diligencie los datos<br>representante legal                                                     |
| Os de<br>oreser<br>o identi<br>dula de<br>er apellio  | naturaleza d<br>el repres<br>ntación<br>ificación<br>ciudadania (<br>do<br>rónico | e los actos contenidos en el/los) docum<br>involucrados en los mismos. Por<br>sentante legal (persona c<br>del mismo)                           | inento(s) a radica<br>favor sea muy e<br>gue firmara<br>* t<br>Pri     | ir, a continua<br>xacto en la ir<br>á el trán<br>Número de ic<br>imer nombre<br>úmero celulai | ición se solicita<br>iformación que<br>nite o que<br>Jentificación   | rá la informació<br>diligencia<br>2 autoriza<br>Segun | in de uno | o o más de lo | <u>que no lo autoliquide</u><br>sistema) una transaccio<br>incluir, la cual es<br>nombramiento<br>representante legal.<br>Diligencie los datos<br>representante legal                                                     |
| Os de<br>reser<br>o identi<br>dula de o<br>er apellio | naturaleza d<br>el repres<br>ntación<br>ficación<br>ciudadania (<br>do<br>rónico  | e los actos contenidos en el/los) docum<br>involucrados en los mismos. Por<br>esentante legal (persona c<br>del mismo)                          | ento(s) a radica<br>favor sea muy e<br>jue firmara<br>* 1<br>Pri       | r, a continua<br>xacto en la ir<br>Á el trán<br>Número de ic<br>imer nombre                   | ición se solicitai<br>formación que<br>nite o que<br>lentificación   | rá la informació<br>diligencia<br>autoriza            | do nomb   | o o más de lo | <u>que no lo autoliquida</u><br><u>sistema) una transaccia</u><br><u>incluir, la cual es</u><br><u>nombramiento</u><br><u>representante legal</u> .<br>Diligencie los datos<br>representante legal<br>Clic en "Continuar" |
| Os de<br>reser<br>o identi<br>fula de «<br>er apellió | naturaleza d<br>el repres<br>ntación (<br>ficación<br>ciudadania (<br>do          | e los actos contenidos en el/los) docum<br>involucrados en los mismos. Por<br>esentante legal (persona c<br>del mismo)                          | ento(s) a radica<br>favor sea muy e<br>jue firmara<br>* 1<br>Pri<br>Nt | rr, a continua<br>xacto en la ir<br>Á el trán<br>Número de ic<br>imer nombre<br>úmero celulai | ición se solicita<br>iformación que<br>nite o que<br>lentificación   | rá la informació<br>diligencia<br>e autoriza          | do nomb   | o o más de lo | <u>que no lo autoliquida</u><br><u>sistema) una transaccia</u><br><u>incluir, la cual es</u><br><u>nombramiento</u><br><u>representante legal</u> .<br>Diligencie los datos<br>representante legal<br>Clic en "Continuar" |

10- Después la plataforma se direcciona a los campos para cargar la documentación, pero en el primer ítem, se encuentra la opción de diligenciar el formulario; por favor digite la información con lo pertinente a su constitución y estatutos

FORMULARIO AGENCIA FORMULARIO DE AGENCIA

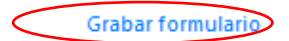

Se encontrará con varias secciones del formulario

La siguiente sección hace referencia a las direcciones, tanto comercial como de notificación

|                                            | Datos de ubicación comercial   |                                              |                  |
|--------------------------------------------|--------------------------------|----------------------------------------------|------------------|
|                                            | metción comercial              |                                              |                  |
| Genere la dirección (a                     |                                | Generador de direcciones Ver video explicati | vo               |
| brindo ciorente de                         | * Municipio                    | Barrio                                       | * País           |
| brinda ejempio de                          | Seleccione                     | <ul> <li>Seleccione</li> </ul>               | Colombia (169) ~ |
| generación de                              | * Teléfono 1                   | Teléfono 2                                   | Teléfono 3       |
| dirección)                                 |                                |                                              |                  |
|                                            | Código postal                  | * Zona                                       | Número Predial   |
| Diligencia los campos                      |                                | Seleccione ~                                 |                  |
|                                            | * Correo electrónico comercial | * Ubicación                                  | * Sede           |
|                                            |                                | No reporta ubicación (0) 🗸 🗸                 | No reporta ~     |
| telefono, zona, correo,                    |                                |                                              |                  |
| ubicación y sede.                          | Datos de ubicación para notifi | cación judicial                              |                  |
| En caso de que las<br>direcciones sean las | Dirección de notificación      | Duplicar desde dirección comercial           |                  |
| mismas haga clic en                        |                                | Construion do disossiones                    |                  |
| "Duralizer" un disite                      | * Municipio                    | Barrio                                       | País             |
| Duplicar y digite                          | Seleccione                     | <ul> <li>Seleccione</li> </ul>               | Seleccione ~     |
| nuevamente las                             | * Teléfono 1                   | Teléfono 2                                   | Teléfono 3       |
| casillas en los campos                     |                                |                                              |                  |
| de notificación                            | Código postal *Zona            | * Correo electrónico                         | comercial        |
|                                            | Sela                           | ne v                                         |                  |
|                                            |                                |                                              |                  |

Este es el generador de direcciones, primero procede a seleccionar el tipo de nomenclatura y luego los números, cuando esté seguro de la dirección, de clic a "trasladar dirección al formulario" en caso de que requiera modificar algún dato, están las opciones de "limpiar dirección" o "borrar última palabra"

|                   |                   |                       | Ý                            |                  |  |
|-------------------|-------------------|-----------------------|------------------------------|------------------|--|
|                   | Dirección         |                       |                              |                  |  |
| Ibicaci<br>ercial | Limpiar dirección | Sorrar última palabra | Trasladar dirección al formu | ulario Abandonar |  |
|                   | Vía principal     |                       |                              |                  |  |
|                   | Seleccione        | Nombre de vías        | Nro                          | Nýmero Predial   |  |

En el siguiente fragmento del formulario, debe escoger en l opción de autorización de correos electrónicos y la información financiera.

En la información financiera debe digitar el personal ocupado y el campo tipo de local (arrendado o propio)

| Notificación a correos ele                                                 | ctrónicos                                                                                                    |
|----------------------------------------------------------------------------|----------------------------------------------------------------------------------------------------|
| De conformidad con lo establecido en<br>que me comuniquen y notifiquen per | n el artículo 67 del Código de Procedimiento Administrativo y de lo Contencioso Administrativo, autorizo para<br>sonalmente a través del correo electrónico aquí especificado (Correo electrónico para notificaciones judiciales) |
|                                                                            | Seleccione ~                                                                                                    |
| Información financiera pa                                                  | ra el año 2022                                                                                                    |
|                                                                            | ★ Año de los datos<br>2022                                                                                                    |
| * valor del establecimiento                                                | * Personal ocupado<br>2<br>No propio - Arrendado (0)                                                                                                    |

En la sección de actividad económica usted puede seleccionar desde 1 hasta 4 códigos que hacen referencia a su actividad comercial. Para halar una actividad debe dirigirse al ícono de interrogación, luego digita el código y después da clic sobre el mismo, en ese momento el sistema lo traslada al formulario

| * Descripcion de la actividad econo | mica                 |                                 |         |
|-------------------------------------|----------------------|---------------------------------|---------|
|                                     | th Factho do Julicía | Fo al Cito una acorea manarca i |         |
|                                     | dd / mm / aaaa       | Seleccione                      | ngresos |
| Description of the                  |                      |                                 |         |

(se usa el siguiente código en modo de ejemplo):

| SELECCIÓN DE CLA | SIFICACIONES CIIU           |        |
|------------------|-----------------------------|--------|
|                  | Palabras o códigos a buscar |        |
|                  | Consultar                   |        |
|                  |                             | Cerrar |

| SELECCIÓN DE CLA           | SIFICACIONES CIIU                                                               |
|----------------------------|---------------------------------------------------------------------------------|
|                            | Palabras o códigos a buscar                                                     |
|                            |                                                                                 |
|                            | Consultar<br>A continuacuión se presenta el resultado de la búsqueda            |
| G4711<br>Comercio al por m | anor en establecimientos no especializados con surtido compuesto principalmente |
| por alimentos, beb         | das (alcohólicas y no alcohólicas) o tabaco                                     |
|                            |                                                                                 |
|                            | Cerrar                                                                          |

Cuando se seleccione la actividad económica y el sistema la traslade al formulario, se procede a digitar en el cuadro de "descripción de la actividad económica", de forma resumida la acción realizada; seleccione con un SI o con un No, en caso de que sea por la cual recibe mayores ingresos

| Descripción de la actividad económ                          | ica                                                 |                                                       |
|-------------------------------------------------------------|-----------------------------------------------------|-------------------------------------------------------|
| Comercio al por menor en estableci<br>alcohólicas) o tabaco | mientos no especializados con surtido compuesto pri | incipalmente por alimentos, bebidas (alcohólicas y no |
| . <u> </u>                                                  |                                                     |                                                       |
| Ciiu principal 💿 🕭                                          | <b>*</b> Fecha de inicio                            | Es el Ciiu que genera mayores ingresos?               |

Si quiere confirmar su actividad económica puede ingresar al siguiente link, perteneciente a la Cámara de Comercio de Bogotá: <u>https://linea.ccb.org.co/descripcionciiu/</u>

En la parte inferior del formulario, evidencia los siguientes campos, los cuales debe diligenciar para terminar de vincular la principal con la agencia en trámite

- Ingresos esperados (digite una proyección estimada de ingresos)
- Cámara de Comercio de la sociedad principal
- Número de matrícula de la sociedad principal
- Nit de la principal de la sociedad principal
- Razón social de la sociedad principal
- Datos de ubicación y contacto
- Luego clic en "Grabar"

|                                                             | * Nit               | •                                  |
|-------------------------------------------------------------|---------------------|------------------------------------|
|                                                             | * Nit               | •                                  |
|                                                             | * Nit               | •                                  |
|                                                             |                     |                                    |
|                                                             |                     |                                    |
| Municipio comercial                                         |                     |                                    |
| Municipio de notificaci                                     | ión                 | Teléfono 1                         |
| Seleccione                                                  | ×                   | >                                  |
| Tipo de identificación<br>representante legal<br>Seleccione | ~                   | Identificación representante legal |
|                                                             |                     |                                    |
|                                                             | Municipio comercial | Municipio comercial                |

11- Podrá encontrar varios ítems, los cuales están habilitados para cargar documentos, aún así no es necesario ejecutarlos todos, es importante el número 3 " Acta de creación".

| 3.) | ) | Acta de creación                        | Cargar soporte |
|-----|---|-----------------------------------------|----------------|
| 4.) | ) | CONTROL DE RECEPCION DOCUMENTOS FISICOS | Cargar soporte |

12- Después que suba los soportes de la apertura de la agencia, se habilita la firma electrónica, la cual es confirmar el correo electrónico y su contraseña con la cual ingresó a la plataforma:

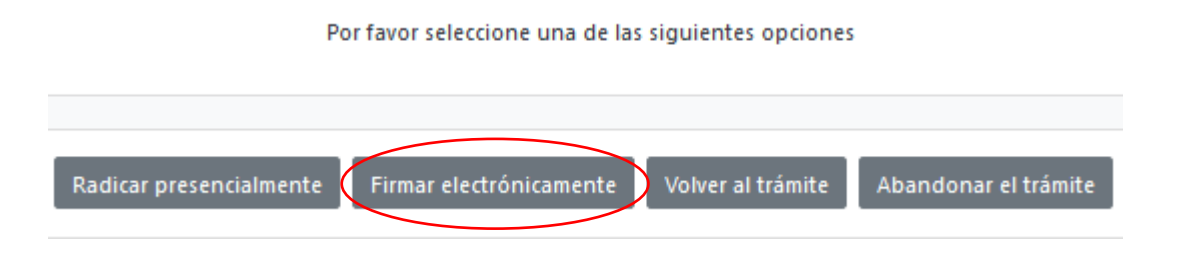

Continuar

| *S                           | SII-CORE - C.C. FACATATIV                                                                                                    | A Documentación -                                              |                                                               | 8                                                       |
|------------------------------|----------------------------------------------------------------------------------------------------|----------------------------------------------------------------|---------------------------------------------------------------|---------------------------------------------------------|
|                              | Firmad                                                                                                    | lo electrónico                                                 |                                                               |                                                         |
|                              | CAMARA DE COM                                                                                                    | MERCIO DE FAC                                                  | ATATIVA                                                       |                                                         |
| Aprecia                      | ido usuario                                                                                                    |                                                                |                                                               |                                                         |
| Usted I<br>Este pr<br>con su | na seleccionado la opción de realizar su<br>oceso le da seguridad jurídica al trámite<br>trámite y oprima el botón continuar | u trámite en forma no presen<br>virtual y no tiene ningún cost | cial, para ello, deberà firma<br>o para usted. Por favor veri | irlo en forma electrónica.<br>ifique el código asociado |
|                              | * Número de                                                                                                    | recuperación                                                   |                                                               |                                                         |
|                              |                                                                                                    | Continuar                                                      | )                                                             |                                                         |

En la parte inferior se encuentra los siguientes campos a digitar

| Confirme en la siguiente casilla que está de acuerdo con la información contenida en los formularios y soportes documentales que se le han desplegado para su revisión.                                                                                                    |                                                                                  |
|----------------------------------------------------------------------------------------------------|----------------------------------------------------------------------------------|
| Confirme a continuación los datos de la persona que firmará el trámite.         * Número de identificación       * Correo electrónico       * Número celular         123456789       iuaniuannerezorerez@hotmail.com       3111111111         * Primer apellido       Segundo apellido       * Primer nombre       Segundo nombre         PEREZ       PEREZ       JUAN       JUAN | Se confirma el estar de<br>acuerdo con la información<br>contenida en el proceso |
| Por favor confirme el correo electrónico. Le solicitamos la confirmación pues debemos asecuranos<br>que el correo asociado con el usuario y al que llegarán los soportes es el correcto.                                                                                                    | Se confirma el correo<br>electrónico de usuario<br>verificado                    |
| Por favor oprima el botón Continuar para validar que el trámite pueda firmarse electrónicamente.                                                                                                    | Y luego se selecciona<br>"continuar"                                             |

Se evidencia luego el siguiente resumen y solicitud de contraseña de la firma electrónica, la cual es la misma del inicio del usuario verificado de la plataforma SII

|           | Firmado electrónico - clave                                                           |          |
|-----------|---------------------------------------------------------------------------------------|----------|
| C         | AMARA DE COMERCIO DE FACATATIVA                                                       |          |
| Aprecia   | do usuario                                                                            |          |
| A través  | de esta pantalla usted puede confirmar el firmado electrónico del trámite que está re | ealizanc |
| Forma     | a firmada - CLAVE                                                                     |          |
| Firmant   | : 01.11                                                                               |          |
| Exige ve  | rificado : si                                                                         |          |
| Tipo de   | trámite :                                                                             |          |
| Nombre    |                                                                                       |          |
| Identific | ación :                                                                               |          |
| Email : : |                                                                                       |          |
| Celular   |                                                                                       |          |
| Para or   | der firmar electrónicamente el trámite, se requiere que usted indique su contrase     | ña sem   |
| Este da   | to nos permiten tener la certeza que usted si es la persona autorizada para re        | alizar e |
| proceso   |                                                                                       |          |
|           |                                                                                       |          |
| Con est   | e proceso de firmado usted ACEPTA que está de acuerdo y conoce el conteni             | do de    |
| formula   | rios, las solicitudes y los documentos que se anexan al trámite.                      |          |
|           |                                                                                       |          |
|           |                                                                                       |          |
|           | intento No. 1 de 3                                                                    |          |
|           |                                                                                       |          |
|           | * Contraseña segura:                                                                  |          |
|           |                                                                                       |          |
|           | *******                                                                               |          |
|           |                                                                                       |          |
|           |                                                                                       |          |

Luego sale un aviso el cual confirma el éxito de la firma electrónica

| Mensaje informativo                                                                                                    |
|----------------------------------------------------------------------------------------------------|
| Señor usuario,                                                                                                    |
| El trámite ha sido firmado electrónicamente en forma satisfactoria. A su correo electrónico hemos enviado un mensaje indicando que el proceso<br>de firmado fue satisfactorio y se incluye un enlace donde se puede descargar el sobre electrónico con el contenido del trámite. Le<br>recomendamos que almacene dicha información dado que se constituye en el soporte del proceso realizado. |
| Usted puede si lo desea proceder con el pago electrónico (en forma no presencial) del trámite o retormarlo para pagarlo más adelante.                                                                                                    |
| El formulario y los soportes del trámite no podrán ser modificados a partir de este momento.                                                                                                    |
| Retomar trámite Pagar en forma electrónica                                                                                                    |

11- Luego se prosigue con el pago electrónico

| Mensaje informativo                                                                                                    | SI - SI-CORE - C.C. FACATATIVA Documentation -                                                                                                    |
|----------------------------------------------------------------------------------------------------|----------------------------------------------------------------------------------------------------|
| Señor usuario,                                                                                                    | Pago no presencial                                                                                                    |
| El trámite ha sido firmado electrónicamente en forma satisfadoria. A su correo electrónico hemos enviado un menaje indicando que el proceso<br>de firmado fue satisfatorio y se incluye un enlace donde se puede descargar el sobre electrónico con el contenido del trámite. Le<br>recomendamos que almacene dicha información dado que se constituye en el soporte del proceso realizado.<br>Usted puede si lo desea proceder con el pago electrónico (en forma no presencial) del trámite o retormarlo para pagarlo más adelante. | CAMARA DE COMERCIO DE FACATATIVA<br>Jercolo stanto<br>Por favor indique a continuación el nienero de recuperación asignado al traineir que devia voted pagar enforma no presencial. Recurche que<br>para realizar pagar so presenciales, el tutante dibio ser tendo actendo actendo |
| El formulario y los soportes del trámite no podrán ser modificados a partir de este momento.<br>Retomar tor los Pagar en forma electrónica                                                                                                    | Namero de receperardon     Connuer                                                                                                    |

Aparece una página, en la cual se debe revisar los datos, confirmar

| ***** D                                | ATOS DEL CLIENTE /                               | PAGADOR *****                                 |                   |                                       |   |                                            |
|----------------------------------------|--------------------------------------------------|-----------------------------------------------|-------------------|---------------------------------------|---|--------------------------------------------|
| Esta información en de<br>servicios se | e suma importancia pue<br>rá expedida a nombre c | s la facturación elec<br>le quien se diligenc | ctrónica (<br>ien | de los                                |   |                                            |
| * Tipo de cliente                      | * Tipo identificaci                              | ón                                            | * Identif         | cación del cliente                    |   |                                            |
| Persona natural                        | <ul> <li>Cédula de ciuda</li> </ul>              | dania (1) 🗸 🗸 🗸                               |                   |                                       |   |                                            |
|                                        |                                                  |                                               | En caso de N      | ITS incluya el dígito de verificación |   |                                            |
|                                        | En caso de personas natur                        | ales indique apellidos y no                   | ombres            |                                       |   |                                            |
| Primer apellido                        | Segundo apellido                                 | Primer nombre                                 |                   | Segundo nombre                        |   |                                            |
|                                        |                                                  |                                               |                   |                                       | г |                                            |
|                                        | Datos de ul                                      | bicación comercial                            |                   |                                       |   | En los datos del                           |
| * Dirección                            |                                                  | * Municipio                                   |                   | Código postal                         |   | cliente se vuelven a                       |
| CRVDVDZFV                              | -                                                | FACATATIVA (CUN)                              | ~                 | 253051                                |   |                                            |
| <b>*</b> Dirección<br>CRVDVDZFV        | Datos de ubicación para notifica                 | tión Duplique desde dato                      | s comerciale      | s<br>Código postal<br>253051          |   | campos del nombre,<br>dirección, teléfono, |
|                                        | Datos para co                                    | ntacto no presencial                          |                   |                                       |   | correo electrónico                         |
| Teléfono fijo                          | Nro. Celular                                     | * Pais                                        |                   | * Lenguaje                            |   |                                            |
|                                        |                                                  | Colombia                                      | ~                 | Español 🗸                             |   |                                            |
|                                        | Indique su correo                                | electrónico y confirmelo                      |                   |                                       |   |                                            |
| * Correo electrónico                   |                                                  | * Confirmación corre                          | o electrónio      | 0                                     |   |                                            |
|                                        |                                                  |                                               |                   |                                       |   |                                            |
|                                        | Información de                                   | tipo tributario y fiscal                      |                   |                                       |   |                                            |
| * Código régimen                       | * Responsabilidad fiscal                         | Código impuesto                               |                   | Nombre impuesto                       |   |                                            |
| No responsable de IVA 🛛 🗸              | No responsable                                   | Seleccione                                    | ~                 |                                       |   |                                            |

A continuación se encuentra la opción del pago como tal:

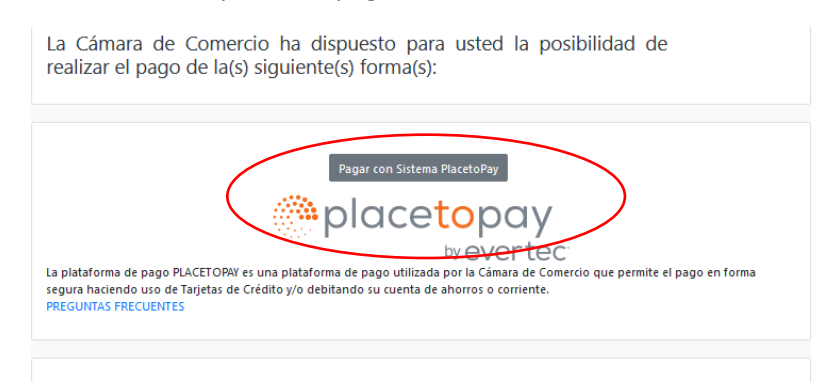

Y por último selecciona el medio de pago por el cual lo va a realizar

|                     | MEDIOS DE PAGO                                                                                                    |
|---------------------|----------------------------------------------------------------------------------------------------|
| Selecciona el       | medio de pago                                                                                                    |
|                     | Tarjeta de Crédito / Débito / Prepago                                                                              |
| <mark>,⊛</mark> ρse | Cuentas débito ahorro y corriente (PSE)                                                                            |
| • \$ •              | Pago en efectivo                                                                                                   |
|                     | No deseo continuar el proceso                                                                                      |
|                     | Si lo requieres puedes contactarte con la empresa en el correo electrónico<br>pago.electronico@ccfacatativa.org.co |

12- Después del pago, Cámara de Comercio de Facatativá recibirá el trámite de apertura de agencia y contará con 15 días hábiles para gestionarlo, según lo establecido en el numeral 1.1.8 de la Superintendencia de Sociedades.

## RADICAR AGENCIA CUYA PRINCIPAL ESTA EN UNA JURISDICCIÓN DIFERENTE A LA CÁMARA DE COMERCIO DE FACATATIVA

El trámite de radicación de apertura de agencia debe realizarse a través del usuario verificado del titular del registro mercantil o representante legal (en caso de personerías jurídicas)

1- Se dirige al siguiente enlace, en donde podrá ingresar con usuario y contraseña a la plataforma de radicación de trámites de la Cámara de Comercio: <u>https://sii.confecamaras.co/vista/plantilla/index.php</u>

Si no cuenta aún con usuario y contraseña, se puede dirigir al PASO A PASO DE REGISTRO DE PLATAFORMA SII

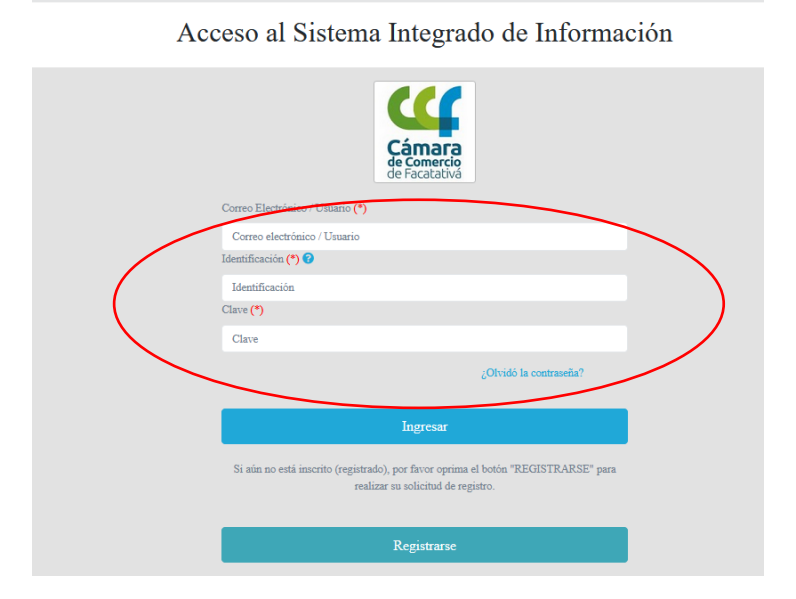

2- Ingrese al bloque de radicación de documentos

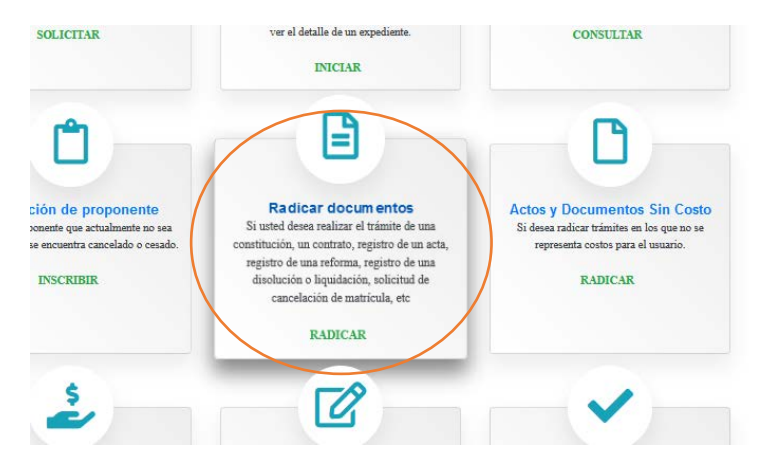

3- Lea cuidadosamente lo que informa el sistema y luego seleccione continuar:

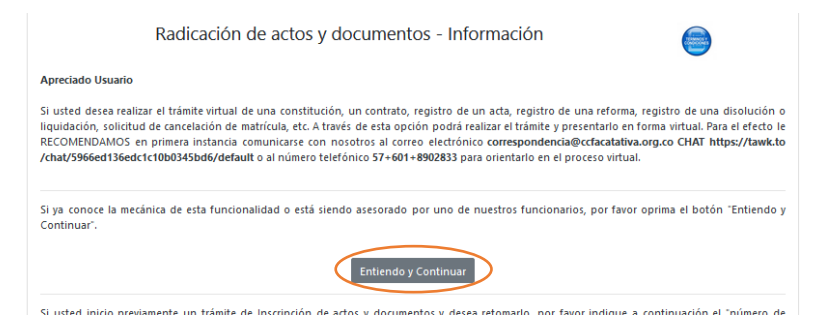

4- Luego aparece la siguiente pantalla, por favor diríjase a la cuarta casilla que lo encaminará para el procedo de apertura de agencia

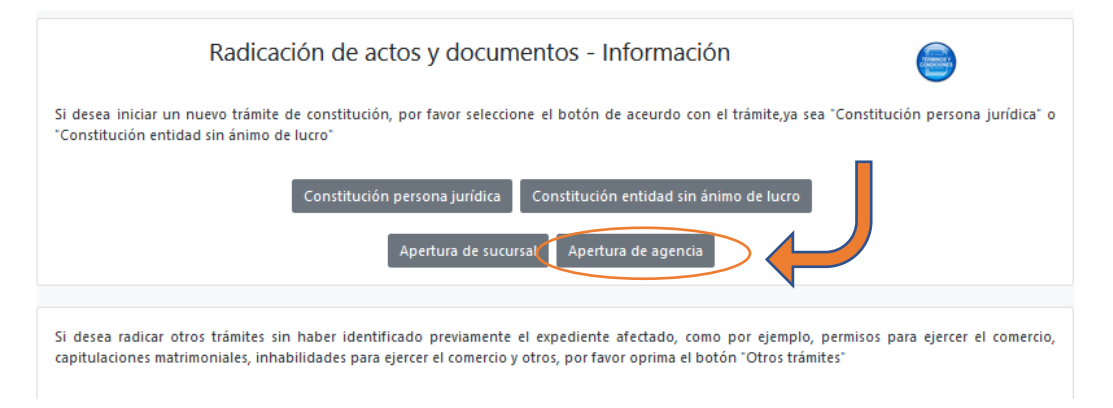

5- Se encuentra por primera medida este recuadro que le solicitará la razón social de la nueva agencia y la organización jurídica

| Radicación de actos y documentos - Apertura de sucursales y agencias                                                                                                    |
|----------------------------------------------------------------------------------------------------|
| Por favor indique a continuación los datos de la persona jurídica o natural que se verá afectada con el documento a radicar. En caso de<br>constituciones donde no existe número de identificación, no seleccione ningún tipo de identificación y no digite ningún número de identificación. |
|                                                                                                    |
| * Nombre-de-la Agencia o Sucursal * Organización jurídica                                                                                                    |
|                                                                                                    |
|                                                                                                    |
| Continuar Abandonar                                                                                                    |
|                                                                                                    |

6- La plataforma lo trasfiere a la siguiente pantalla, en donde se encuentra un resumen de la información del proceso de apertura y debe seleccionar una transacción

| Radicación de act                       | os y documentos -                               | Detalle del trái          | mite 🤤                |
|-----------------------------------------|-------------------------------------------------|---------------------------|-----------------------|
| Número de liquidación                   | Número de Recuperación                          |                           | Tipo trámite          |
| 1382949                                 | VV7EEG                                          |                           | inscripciondocumentos |
| Sub Tipo trámite                        | Estado del trámite                              |                           |                       |
| matriculaage                            |                                                 |                           |                       |
| Matrícula                               | Nombre                                          |                           | Identificación        |
|                                         | DSFCSDCZSCSD <vcsvdz< td=""><td></td></vcsvdz<> |                           |                       |
| Organización                            | Categoria                                       |                           |                       |
| 16 - Sociedad por Acciones Simplificada |                                                 | 3 - Agencia               |                       |
| No :                                    | e han grabado aún transacci                     | ones (actos) asociados al | trámite               |
|                                         | Seleccione una tra                              | nsacción a incluir        |                       |

7- De clic en la opción de apertura de diferente jurisdicción

| APERTURA AGENCIA PPAL EN JURISDICCION CAMARA<br>La apertura y cierre de sucursales y agencias de sociedades y entes cooperativos                            | : grado superior de carÃ,‰??cter financiero; |
|----------------------------------------------------------------------------------------------------|----------------------------------------------|
| APERTURA AGENCIA PPAL FUERA JURISDICCIâ??Ãf?ÃfÂ <sup>1</sup> N CAMARA<br>La apertura y cierre de sucursales y agencias de sociedades y entes cooperativos d | le grado superior de caracter financiero;    |

- 8- <u>A partir de este momento usted puede seguir ejecutando el proceso de apertura de agencia,</u> retomando desde el punto No 8 del paso a paso anteriormente mencionado en este mismo <u>documento</u>.
- 9- Después del pago, Cámara de Comercio de Facatativá recibirá el trámite de apertura de agencia y contará con 15 días hábiles para gestionarlo, según lo establecido en el numeral 1.1.8 de la Superintendencia de Sociedades.